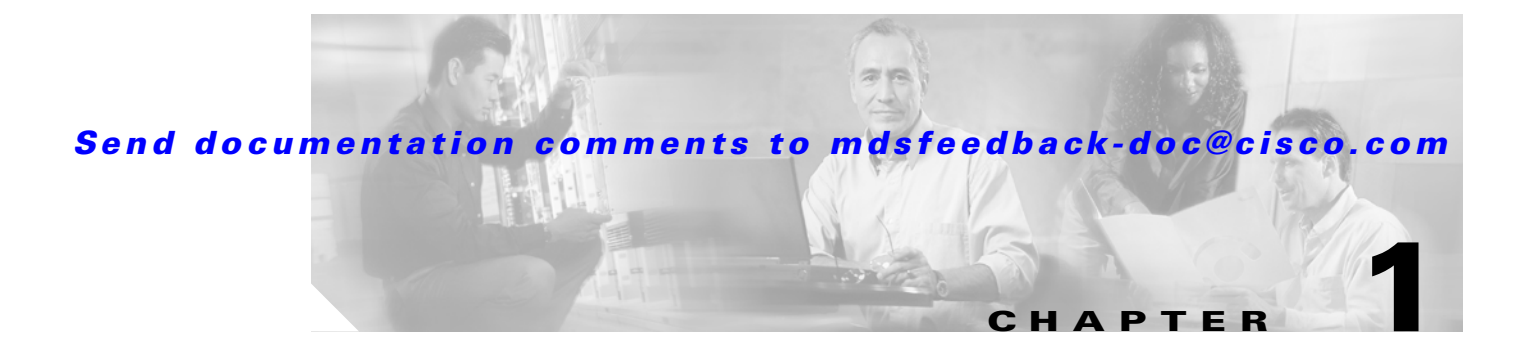

# **Advanced Services Module Commands**

The commands in this chapter are specific to the Advanced Services Module (ASM) used in the Cisco MDS 9216 Switch and the Cisco MDS 9500 Series. All commands are shown here in alphabetical order regardless of command mode.

See the "About the CLI Command Modes" section on page 1-3 to determine the appropriate mode for each command. For more information on virtualization using the ASM, see the "Related Documentation" section on page lxvii.

# attach module—show fcdd

To display the Fibre Channel Device Discovery (FCDD) information, use the show fcdd command.

To connect to a ASM, use the **attach module** command in EXEC mode. To disconnect, use the **exit** command at the module-*number*# prompt.

attach module *slot-number* 

show fcdd option

| Syntax Description | attach module <i>slot-number</i>                                                                         | Attaches to the ASM module.                                                                                                    |  |  |  |  |  |
|--------------------|----------------------------------------------------------------------------------------------------|----------------------------------------------------------------------------------------------------|--|--|--|--|--|
|                    | show fcdd                                                                                                | Displays FCDD information.                                                                                                    |  |  |  |  |  |
|                    | option                                                                                                   | eventlog—Displays information of various state machines                                                                                                    |  |  |  |  |  |
|                    |                                                                                                    | history—Displays FCDD history buffer                                                                                                    |  |  |  |  |  |
|                    |                                                                                                    | <b>nvp</b> —Displays FCDD for the virtual Nx port (NVP)                                                                                                    |  |  |  |  |  |
|                    |                                                                                                    | pid—Displays Path Ids                                                                                                    |  |  |  |  |  |
|                    |                                                                                                    | rescan—Displays FCDD disk rescan information                                                                                                    |  |  |  |  |  |
|                    |                                                                                                    | target—Displays Disk/VM VSAN FC targets                                                                                                    |  |  |  |  |  |
|                    |                                                                                                    |                                                                                                    |  |  |  |  |  |
| Command Modes      | EXEC (attach module mode).                                                                               |                                                                                                    |  |  |  |  |  |
| Command History    | This command was introduced                                                                              | d in Cisco MDS SAN-OS Release 1.2(2).                                                                                                    |  |  |  |  |  |
| Usage Guidelines   | Access the ASM using the <b>att</b><br>You cannot configure the ASM<br>the <b>attach module</b> command, | <b>ach module</b> command to obtain VEC-specific configuration information I using this command. After you connect to the image on the module using the prompt changes to module- <i>number#</i> . |  |  |  |  |  |
| Examples           | The following example attach                                                                             | es to the ASM in slot 2 and exits from the ASM debug mode.                                                                                                    |  |  |  |  |  |
|                    | switch# attach module 2                                                                                  |                                                                                                    |  |  |  |  |  |
|                    | Attaching to module 1 $\dots$                                                                            |                                                                                                    |  |  |  |  |  |
|                    | To exit type 'exit', to ab module-2#                                                                     | ort type '\$.'                                                                                                    |  |  |  |  |  |
|                    | The following example displa                                                                             | ys target FCDD information for the ASM in slot 2.                                                                                                    |  |  |  |  |  |
|                    | module-2# show fcdd histor                                                                               | v.                                                                                                    |  |  |  |  |  |
|                    | 1) Event:E_DEBUG, length:6                                                                               | 7, at 617784 usecs after Thu Sep 18 17:55:04 2003                                                                                                    |  |  |  |  |  |
|                    | [103] fcdd_demux(*even                                                                                   | t=0x7ffffb90,**ret_fsm_event_list=0x7ffff920)                                                                                                    |  |  |  |  |  |
|                    | [103] fcdd_mts_dequeue                                                                                   | _event(*ret_ev=0x7ffffb90)                                                                                                    |  |  |  |  |  |
|                    | 3) Event:E_DEBUG, length:7                                                                               | 1, at 617751 usecs after Thu Sep 18 17:55:04 2003                                                                                                    |  |  |  |  |  |
|                    | [103] fcdd_get_data_fr                                                                                   | om_queue(*q_entry=0x2d8ea000, *ret_ev=0x7ffffb90)                                                                                                    |  |  |  |  |  |
|                    | [103] fcdd_dequeue_eve                                                                                   | nt: Data Rovd, Total ticks - 0                                                                                                    |  |  |  |  |  |
|                    | 5) Event:E_DEBUG, length:2<br>[103]                                                                      | 0, at 511016 usecs after Thu Sep 18 17:54:57 2003                                                                                                    |  |  |  |  |  |
|                    | • • •                                                                                                    |                                                                                                    |  |  |  |  |  |

attach module—show fcdd

## Send documentation comments to mdsfeedback-doc@cisco.com

| modu                | lle-2# <b>show fcdd</b>                                        | nvp vsan 3                                          |                    |              |                |                   |                                         |                    |                 |                   |                      |
|---------------------|----------------------------------------------------------------|-----------------------------------------------------|--------------------|--------------|----------------|-------------------|-----------------------------------------|--------------------|-----------------|-------------------|----------------------|
| VSAN                | WWWg N                                                         | F                                                   | CID                | LPI          | DPP ;          | SI                | IF_INDEX                                | NUM_               | ZONE            |                   |                      |
| 3                   | 24:0a:00:05                                                    | :30:00:94:a00                                       | )x650009           | 1            | 1 (            | )x0031            | 0x0109100                               | 0 0                |                 |                   |                      |
| ZONE                | E_CNT ZONE_NAM                                                 | IE<br>                                              |                    |              |                |                   |                                         |                    |                 |                   |                      |
| modu<br>CNT         | ale-2# <b>show fcdd</b><br>PID MINOR                           | pid<br>VSAN TGT_WW                                  | N<br>              |              |                | LUN_II            | )                                       |                    | STAT            | 'E<br>            |                      |
| 0                   | 0x0011 272                                                     | 3 21:00:                                            | 00:20:37:          | :46:78       | 3:97           | 00:00             | :00:00:00:                              | 00:00:0            | 0 INV_          | _PD               |                      |
| 1                   | 0x0012 288                                                     | 3 21:00:                                            | 00:20:37:          | :5b:ci       | E:b9           | 00:00             | :00:00:00:                              | 00:00:0            | 0 INV_          | _PD               |                      |
| 2                   | 0x0013 304                                                     | 3 21:00:<br>3 21.00.                                | 00:20:37:          | . 18:01      | L:90           | 00:00             | .00.00.00.                              | 00:00:0            | O INV_          | _PD               |                      |
| 1                   | 0x0014 320                                                     | 3 21:00:                                            | 00:20:37:          | . 30.01      | ).4u           | 00:00             | • • • • • • • • • • • • • • • • • • • • | 00.00.0            | 0 INV_          | <br>חפ            |                      |
| 5                   | 0x0015 350                                                     | 3 21:00:                                            | 00:20:37:          | 18:d2        | 2:45           | 00:00             | :00:00:00:                              | 00:00:0            | 0 TNV           | PD                |                      |
| 6                   | 0x0017 368                                                     | 3 21:00:                                            | 00:20:37:          | :38:a7       | 7:c1           | 00:00             | :00:00:00:                              | 00:00:0            | 0 TNV           | PD                |                      |
| 7                   | 0x0018 384                                                     | 3 21:00:                                            | 00:20:37:          | :18:17       | 7:d2           | 00:00             | :00:00:00:                              | 00:00:0            | 0 TNV           | PD                |                      |
| 8                   | 0x0019 400                                                     | 4 22:00:                                            | 00:20:37:          | :46:78       | 3:97           | 00:00             | :00:00:00:                              | 00:00:0            | 0 ACTI          | <br>V             |                      |
| 9                   | 0x001a 416                                                     | 4 22:00:                                            | 00:20:37:          | :5b:cf       | E:b9           | 00:00             | :00:00:00:                              | 00:00:0            | 0 ACTI          | V                 |                      |
| 10                  | 0x001b 432                                                     | 4 22:00:                                            | 00:20:37:          | :18:6f       | E:90           | 00:00             | :00:00:00:                              | 00:00:0            | 0 ACTI          | V                 |                      |
| modu<br>====<br>All | nle-2# <b>show fcdd</b><br>=================================== | target vsan<br>==================================== | 3<br>========<br>: |              |                |                   |                                         |                    |                 |                   |                      |
| ====<br>TGT_        | _CNT pWWN                                                      |                                                     | FCID               | SCSI         | I_ID :         | NUM_ZOI           | NE REDISC_                              | TMR PEF            | IOD(S)          | LAST_AC           | CESS                 |
| ====<br>0<br>18:0   | 21:00:00:20<br>00:32 2003                                      | ======================================              | 0x7200c9           | =====<br>9 7 | =====          | ======<br>0       |                                         | ======<br>YES 600  |                 | Thu Sep           | > 18                 |
| LUN_<br>TIME        | NUM LUN_ID<br>R_STARTED                                        |                                                     | MINOR              | PID          | ТС             | T_WWN             |                                         | 5                  | STATE           | PERIOI            | )(S)                 |
| TGT_                | 0 00:00:<br>_CNT pWWN                                          | 00:00:00:00:                                        | 00:00 38<br>FCID   | 34<br>SCS1   | 0x00<br>[_ID ] | 18 21:<br>NUM_ZOI | :00:00:20:<br>NE REDISC_                | 37:18:1<br>TMR PEF | 7:d2            | ACTIVE<br>LAST_AC | 0<br>CESS            |
| 1<br>18:0           | 21:00:00:20<br>00:32 2003                                      | :37:18:d2:45                                        | 0x7200c5           | 5 5          |                | 0                 |                                         | YES 600            |                 | Thu Sep           | > 18                 |
| LUN_<br>TIME        | NUM LUN_ID<br>R_STARTED                                        |                                                     | MINOR              | PID          | ТС             | T_WWN             |                                         | S                  | STATE           | PERIOI            | )(S)                 |
| TGT_                | 0 00:00:<br>_CNT pWWN                                          | 00:00:00:00:                                        | 00:00 35<br>FCID   | 52<br>SCS1   | 0x00<br>[_ID   | 16 21<br>NUM_ZO1  | :00:00:20:<br>NE REDISC_                | 37:18:0<br>TMR PER | 12:45<br>IOD(S) | ACTIVE<br>LAST_AC | 0<br>CESS            |
| 2<br>18:0           | 21:00:00:20<br>00:32 2003                                      | :37:5b:cf:b9                                        | 0x7200b6           | 5 1          | =              | 0                 |                                         | YES 600            |                 | Thu Sep           | <del>_</del><br>> 18 |

# attach module—show npc

To display the virtual N port creator (NPC) information, use the show npc command.

To connect to a ASM, use the **attach module** command in EXEC mode. To disconnect, use the **exit** command at the module-*number*# prompt.

attach module *slot-number* 

show npc option

| Syntax Description | attach module slot-number                                                                                  | Attaches to the ASM module.                                                                                                    |  |  |  |  |  |
|--------------------|----------------------------------------------------------------------------------------------------|----------------------------------------------------------------------------------------------------|--|--|--|--|--|
|                    | show npc                                                                                                   | Displays NPC information.                                                                                                    |  |  |  |  |  |
|                    | option                                                                                                    | history — Displays NPC history buffer                                                                                                    |  |  |  |  |  |
|                    |                                                                                                    | <b>nvp</b> — Displays NPC information for the virtual N port                                                                                                    |  |  |  |  |  |
| Command Modes      | EXEC (attach module mode).                                                                                 |                                                                                                    |  |  |  |  |  |
| Command History    | This command was introduced                                                                                | t in Cisco MDS SAN-OS Release 1.2(2).                                                                                                    |  |  |  |  |  |
| Usage Guidelines   | Access the ASM using the <b>att</b> .<br>You cannot configure the ASM<br>the <b>attach module</b> command, | <b>ach module</b> command to obtain VEC-specific configuration information I using this command. After you connect to the image on the module using the prompt changes to module-number#. |  |  |  |  |  |
| Examples           | The following example attached                                                                             | es to the ASM in slot 2 and exits from the ASM debug mode.                                                                                                    |  |  |  |  |  |
|                    | <pre>switch# attach module 2 Attaching to module 1 To exit type 'exit', to abo module-2#</pre>             | ort type '\$.'                                                                                                    |  |  |  |  |  |
|                    | The following example displays target FCDD information for the ASM in slot 2.                              |                                                                                                    |  |  |  |  |  |
|                    | module-2# show npc history                                                                                 |                                                                                                    |  |  |  |  |  |
|                    | <pre>module-2# show npc history 1) Event:E_DEBUG, length:6 [103] npc_demux(*event:</pre>                   | 6, at 123862 usecs after Thu Sep 18 18:24:50 2003<br>=0x7ffffb60,**ret_fsm_event_list=0x7ffff8f0)                                                                                         |  |  |  |  |  |
|                    | <pre>2) Event:E_DEBUG, length:7:<br/>[105] 0x000000D0: 00 0</pre>                                          | 1, at 123849 usecs after Thu Sep 18 18:24:50 2003<br>0 00 00                                                                                                    |  |  |  |  |  |
|                    | 3) Event:E_DEBUG, length:8                                                                                 | 2, at 123818 usecs after Thu Sep 18 18:24:50 2003                                                                                                    |  |  |  |  |  |
|                    | 4) Event:E_DEBUG, length:83                                                                                | 2, at 123766 usecs after Thu Sep 18 18:24:50 2003                                                                                                    |  |  |  |  |  |
|                    | [105] 0x000000B0: 00 0<br>5) Event:E_DEBUG, length:8<br>[105] 0x000000A0: 00 0                             | 0 00 00 00 00 00 00 00 00 00 00 00 00 0                                                                                                    |  |  |  |  |  |
|                    | module-2# <b>show npc nvp</b><br>COUNT VSAN pWWN<br>STATE U_CNT USERS                                      | FCID LPI DPP SI IF_INDEX TCAM_TYPE                                                                                                    |  |  |  |  |  |

```
2 10:00:00:5e:00:01:01 0x6f0000 17 1 0x0030 0x01090000 0x0205
0
ESTABLISHED 1 [ 31 ]
   2 10:00:00:05:30:00:59:20 0x6f0002 17 1 0x0030 0x01090000 0x0205
1
ESTABLISHED 1 [ 31 ]
2 2 23:00:00:05:30:00:59:20 0x6f000b 19 1 0x0032 0x01092000 0x0206
ESTABLISHED 1 [ 918 ]
3 2 23:02:00:05:30:00:59:20 0x6f0003 18 1 0x0031 0x01091000 0x0206
ESTABLISHED 1 [ 918 ]
4
       2 23:03:00:05:30:00:59:20 0x6f0004 1 2 0x0020 0x01080000 0x0206
ESTABLISHED 1 [ 918 ]
5 2 23:04:00:05:30:00:59:20 0x6f0005 5 3 0x0024 0x01084000 0x0206
ESTABLISHED 1 [ 918 ]
      2 23:05:00:05:30:00:59:20 0x6f0006 21 4 0x0034 0x01094000 0x0206
6
ESTABLISHED 1 [ 918 ]
      2 23:06:00:05:30:00:59:20 0x6f0007 25 5 0x0038 0x01098000 0x0206
7
ESTABLISHED 1 [ 918 ]
8 2 23:07:00:05:30:00:59:20 0x6f0008 9 6 0x0028 0x01088000 0x0206
ESTABLISHED
           1 [ 918 ]
. . .
module-2# show npc nvp fsm 23:08:00:05:30:00:59:20 vsan 2
>>>>FSM: <NVP_23:08:00:05:30:00:59:20> has 7 logged transitions<<<<<
1) FSM:<NVP_23:08:00:05:30:00:59:20> Transition at 839998 usecs after Thu Sep 18
17:57:23 2003
   Previous state: [NPC_NVP_NULL]
   Triggered event: [NPC_NVP_EV_NP_CREATION_REQ]
   Next state: [NPC_NVP_GET_IFINDEX]
2) FSM:<NVP_23:08:00:05:30:00:59:20> Transition at 840179 usecs after Thu Sep 18
17:57:23 2003
   Previous state: [NPC_NVP_GET_IFINDEX]
   Triggered event: [NPC NVP EV IF INDEX OK]
   Next state: [NPC_NVP_FVLOGI_SENT]
. . .
module-2# show npc nvp vsan 2
COUNT VSAN pWWN
                              FCID
                                     LPI DPP SI
                                                   IF_INDEX TCAM_TYPE
STATE
         U_CNT USERS
_____
      2 10:00:00:5e:00:01:01 0x6f0000 17 1 0x0030 0x01090000 0x0205
0
ESTABLISHED 1 [ 31 ]
1
      2 10:00:00:05:30:00:59:20 0x6f0002 17 1 0x0030 0x01090000 0x0205
ESTABLISHED 1 [ 31 ]
2 2 23:00:00:05:30:00:59:20 0x6f000b 19 1 0x0032 0x01092000 0x0206
ESTABLISHED 1 [ 918 ]
3
       2 23:02:00:05:30:00:59:20 0x6f0003 18 1 0x0031 0x01091000 0x0206
ESTABLISHED 1 [ 918 ]
4 2 23:03:00:05:30:00:59:20 0x6f0004 1 2 0x0020 0x01080000 0x0206
ESTABLISHED 1 [ 918 ]
. . .
```

# attach module—show vec

To display Virtual Enclosure Client (VEC) information, use the show vec command.

To connect to a ASM, use the attach module command in EXEC mode. To disconnect, use the exit command at the module-number# prompt.

attach module *slot-number* 

show vec option

| Syntax Description | <b>attach module</b><br>slot-number | Attaches to the ASM module.                                           |
|--------------------|-------------------------------------|-----------------------------------------------------------------------|
|                    | show vec                            | Displays configured VEC information.                                  |
|                    | option                              | asm — Displays VEC-related ASM information                            |
|                    |                                     | dip — Displays Distributed Instantiation Protocol (DIP) information   |
|                    |                                     | dpp — Displays Data Path Processors (DPPs) State                      |
|                    |                                     | <b>dpp-hostmap</b> — Displays DPP host maps                           |
|                    |                                     | <b>dpp-lunmap</b> — Displays DPP LUN maps                             |
|                    |                                     | error-statistics — Displays VEC error statistics                      |
|                    |                                     | <b>fp-port</b> — Displays Front panel ports in the ASM                |
|                    |                                     | history — Displays VEC internal history buffer                        |
|                    |                                     | host — Displays Logged in hosts                                       |
|                    |                                     | initiator-nports — Displays Disk/VM VSAN initiator N ports            |
|                    |                                     | login — Displays Disk/VM VSAN process logins                          |
|                    |                                     | pid — Displays Path Ids                                               |
|                    |                                     | scsi-init — Displays SCSI initiator information                       |
|                    |                                     | scsi-tgt — Displays SCSI target information                           |
|                    |                                     | target — Displays Disk/VM VSAN FC targets                             |
|                    |                                     | <b>tp</b> — Displays Trap Port (TP)                                   |
|                    |                                     | vep — Displays Virtual Enclosure Port (VEP)                           |
|                    |                                     | ves — Displays Virtual Enclosure Server(s) (VES) connected to the VEC |
|                    |                                     | <b>vlun</b> — Displays VLUNs                                          |
|                    |                                     | vlun-statistic — Displays Vlun error statistics                       |
|                    |                                     | <b>vmvsan-login</b> — Displays DIOP logins                            |
|                    |                                     | volume-owners — Displays Volume Owners                                |
|                    |                                     | vsans — Displays VSANs seen by the VEC                                |
|                    |                                     | <b>xp-login</b> — Displays logins (PLOGI/PRLI) to VEPs/TPs (xPs)      |

| Command Modes    | EXEC (attach module mode).                                                                                                    |
|------------------|----------------------------------------------------------------------------------------------------|
| Command History  | This command was introduced in Cisco MDS SAN-OS Release 1.2(2).                                                                                                    |
| Usage Guidelines | Access the ASM using the <b>attach module</b> command to obtain VEC-specific configuration information You cannot configure the ASM using this command. After you connect to the image on the module using the <b>attach module</b> command, the prompt changes to module-number#. |

using

```
Examples
```

The following example attaches to the ASM in slot 2 and exits from the ASM debug mode.

```
switch# attach module 2
Attaching to module 1 ...
To exit type 'exit', to abort type '$.'
module-2#
```

The following example displays target VEC information for the ASM in slot 2.

| modu | le- | -2# \$ | show vec | c target | :                       |          |               |
|------|-----|--------|----------|----------|-------------------------|----------|---------------|
| vsan | Ι   | dpp    | here     | there p  | pwwn                    | target s | state         |
| 3    | А   | 0      | 72000a   | 720101   | 21:00:00:20:37:65:1c:cb | 83995a8  | PRLI_COMPLETE |
| 3    | А   | 0      | 72000a   | 7201e8   | 21:00:00:20:37:65:1c:e3 | 839a188  | PRLI_COMPLETE |
| 4    | А   | 0      | 6b0009   | 7800ba   | 22:00:00:20:37:18:6f:90 | 83a7ce8  | PRLI_COMPLETE |
| 3    | А   | 0      | 72000a   | 7202ba   | 21:00:00:20:37:18:6f:90 | 83a5540  | PRLI_COMPLETE |
| 4    | А   | 0      | 6b0009   | 7800c9   | 22:00:00:20:37:18:17:d2 | 83aebd0  | PRLI_COMPLETE |
| 3    | А   | 0      | 72000a   | 7202c9   | 21:00:00:20:37:18:17:d2 | 83ad410  | PRLI_COMPLETE |
| 2    | А   | 2      | 6£0005   | 6£0005   | 23:04:00:05:30:00:59:20 | 837de70  | PRLI_COMPLETE |
| 2    | А   | 5      | 6f0008   | 6£0005   | 23:04:00:05:30:00:59:20 | 83866f8  | PRLI_COMPLETE |
| 3    | А   | 0      | 72000a   | 7201ef   | 21:00:00:20:37:89:ac:7f | 839ad68  | PRLI_COMPLETE |
| 4    | А   | 0      | 6b0009   | 780100   | 50:06:04:82:bf:d0:cf:4b | 839c998  | PRLI_COMPLETE |
| 4    | А   | 0      | 6b0009   | 7800bc   | 22:00:00:20:37:36:0b:4d | 83a94a8  | PRLI_COMPLETE |
|      |     |        |          |          |                         |          |               |

# attach module—show ves

To display Virtual Enclosure Server (VES) information, use the show ves command.

To connect to a ASM, use the **attach module** command in EXEC mode. To disconnect, use the **exit** command at the module-number# prompt, or type **\$.** to forcibly abort the attached session.

attach module *slot-number* 

show ves option

| Syntax Description | attach module slot-number                                                                              | Attaches to the ASM module.                                                                                                    |  |  |  |  |
|--------------------|----------------------------------------------------------------------------------------------------|----------------------------------------------------------------------------------------------------|--|--|--|--|
|                    | show ves                                                                                               | Displays configured VES information for the ASM.                                                                                                    |  |  |  |  |
|                    | option                                                                                                 | <b>dg</b> — Displays VES-related Disk Group information<br><b>diop</b> —Displays Data-path Input Output Protocol (DIOP) information                                                                  |  |  |  |  |
|                    |                                                                                                    |                                                                                                    |  |  |  |  |
|                    |                                                                                                    | dip — Displays Distributed Instantiation Protocol (DIP)                                                                                                    |  |  |  |  |
|                    |                                                                                                    | history — Displays VES internal history buffer                                                                                                    |  |  |  |  |
|                    |                                                                                                    | <b>lunmap</b> — Displays VES lunmap information                                                                                                    |  |  |  |  |
|                    |                                                                                                    | pid — Displays Path Id (PID) information                                                                                                    |  |  |  |  |
|                    |                                                                                                    | pid-evlog — Displays PID event log information                                                                                                    |  |  |  |  |
|                    |                                                                                                    | pid_viun_sg — Displays PID/vLUN SG Table Information                                                                                                    |  |  |  |  |
|                    |                                                                                                    | scsi-tgt — Displays SCSI Target Module                                                                                                    |  |  |  |  |
|                    |                                                                                                    | sg — Displays Service Gloup                                                                                                    |  |  |  |  |
|                    |                                                                                                    | vec — Displays Virtual Enclosure (VECs) connected to the VES                                                                                                    |  |  |  |  |
|                    |                                                                                                    | ver — Displays Virtual Enclosure Port (VEP)                                                                                                    |  |  |  |  |
|                    |                                                                                                    | vlun — Displays VLUN Table Information                                                                                                    |  |  |  |  |
|                    |                                                                                                    | vlun-counters — Displays VLUN counters                                                                                                    |  |  |  |  |
|                    |                                                                                                    | vlun-evlog — Displays VLUN event log                                                                                                    |  |  |  |  |
|                    |                                                                                                    | vsans — Displays VSANs seen by the VES                                                                                                    |  |  |  |  |
|                    |                                                                                                    |                                                                                                    |  |  |  |  |
| Command Modes      | EXEC (attach module mode).                                                                             |                                                                                                    |  |  |  |  |
| Command History    | This command was introduce                                                                             | ed in Cisco MDS SAN-OS Release 1.2(2).                                                                                                    |  |  |  |  |
| Usage Guidelines   | Access the ASM using the <b>at</b><br>You cannot configure the ASM<br>the <b>attach module</b> command | <b>tach module</b> command to obtain VEC -specific configuration information<br>If using this command. After you connect to the image on the module using<br>, the prompt changes to module-number#. |  |  |  |  |
| Examples           | The following example attack                                                                           | nes to the ASM in slot 2 and exits from the ASM debug mode.                                                                                                    |  |  |  |  |
|                    | <pre>switch# attach module 2 Attaching to module 1 To exit type 'exit', to ak module-2#</pre>          | port type '\$.'                                                                                                    |  |  |  |  |

The following example displays the virtual enclosure server's service group information for the ASM in slot 2.

module-2# show ves sg

| Virtual | Enclosure | Server | Service | Group | Info |  |
|---------|-----------|--------|---------|-------|------|--|
|---------|-----------|--------|---------|-------|------|--|

| <br>No | VR-ID | IP Address |
|--------|-------|------------|
| 0      | 0     | 15.0.112.2 |
| 1      | 1     | 15.0.0.10  |
| 2      | 2     | 15.0.0.11  |

Number of Service Groups : 3...

The following examples display DIOP information for the ASM in slot 2.

| modul | e-2# <b>show</b>                        | ves diop | guid     |           |           |             |
|-------|-----------------------------------------|----------|----------|-----------|-----------|-------------|
| VLUN- | ID                                      |          | GUID     |           |           |             |
| 00000 | 000000000000000000000000000000000000000 | 1        | c3ef7ce  | 8-1dd1-11 | b2-a8de-7 | 5d21f738aa7 |
| modul | e-2# <b>show</b>                        | ves diop | stats    |           |           |             |
| DIOP  | COUNTER                                 | : :      | Success  |           | Failed    |             |
| VLUN  | STRATEGY                                | :        | 0x000000 | 00        | 0x0000000 | 0           |
| VLUN  | DONE                                    | :        | 0x000000 | 00        | 0x0000000 | 0           |
| DISK  | REMOTE STR                              | ATEGY :  | 0x000000 | 00        | 0x000000  | 0           |
| DISK  | REMOTE DON                              | IE :     | 0x000000 | 00        | 0x000000  | 0           |
| DISK  | LOCAL STRA                              | TEGY :   | 0x000000 | 00        | 0x000000  | 0           |
| DISK  | LOCAL DONE                              | : :      | 0x000000 | 00        | 0x0000000 | 0           |
| modul | e-2# <b>show</b>                        | ves diop | vsvo     |           |           |             |
| vsan  | : 2                                     |          |          |           |           |             |
| fcid  | : 0x6F0                                 | 00B      |          |           |           |             |
| dpp   | : 0                                     |          |          |           |           |             |
| modul | e-2# <b>show</b>                        | ves diop | хр       |           |           |             |
| Hash  | VSAN                                    | FCID     | pWWN     | RefCnt    |           |             |
| 2     | 2                                       | 6F000B   | 2300000  | 530005920 | ) 1       |             |
| 3     | 2                                       | 6F0007   | 2306000  | 530005920 | ) 1       |             |
| 7     | 2                                       | 6F0008   | 2307000  | 530005920 | ) 1       |             |
| 10    | 2                                       | 6F0003   | 2302000  | 530005920 | ) 1       |             |
| 11    | 2                                       | 6F0009   | 2308000  | 530005920 | ) 1       |             |
| 14    | 2                                       | 6F0004   | 2303000  | 530005920 | ) 1       |             |
| 15    | 2                                       | 6F000A   | 2309000  | 530005920 | ) 1       |             |
| 18    | 2                                       | 6F0005   | 2304000  | 530005920 | ) 1       |             |
| 22    | 2                                       | 6F0006   | 2305000  | 530005920 | ) 1       |             |

# attach module—show version

To display version information for the ASM module, use the show version command.

To connect to a ASM, use the **attach module** command in EXEC mode. To disconnect, use the **exit** command at the module-number# prompt, or type **\$.** to forcibly abort the attached session.

attach module *slot-number* 

show version

| Syntax Description | This command does not have any options.                                                                                                    |
|--------------------|----------------------------------------------------------------------------------------------------|
| Command Modes      | EXEC (attach module mode).                                                                                                    |
| Command History    | This command was introduced in Cisco MDS SAN-OS Release 1.2(2).                                                                                                    |
| Usage Guidelines   | Access the ASM using the <b>attach module</b> command to obtain VSHA-specific configuration information You cannot configure the ASM using this command. After you connect to the image on the module using the <b>attach module</b> command, the prompt changes to module-number#. |
|                    | Use the <b>show version</b> command to verify the integrity of the image before loading the images. This command can be used for ASM images.                                                                                                    |
| Examples           | The following example attaches to the ASM in slot 2 and exits from the ASM debug mode.<br>switch# attach module 2<br>Attaching to module 1<br>To exit type 'exit', to abort type '\$.'<br>module-2#                                                                                 |
|                    | The following example displays the ASM version in slot 2.                                                                                                    |
|                    | module-2# show version                                                                                                    |
|                    | Software<br>BIOS: version 1.0.7<br>system: version 1.2(2)                                                                                                    |
|                    | BIOS compile time: 03/20/03<br>system compile Time: 7/11/2003 14:00:00                                                                                                    |
|                    | Hardware<br>RAM 963380 kB<br>bootflash: 500736 blocks (block size 512b)                                                                                                    |
|                    | 00:05:30:00:AC:AA uptime is 0 days 21 hours 2 minute(s) 32 second(s)                                                                                                    |

### Send documentation comments to mdsfeedback-doc@cisco.com

# attach module—show virt-lookup

To display virtualization lookup tables, use the **show virt-lookup** command.

To connect to a ASM, use the **attach module** command in EXEC mode. To disconnect, use the **exit** command at the module-number# prompt, or type **\$.** to forcibly abort the attached session.

attach module *slot-number* 

show virt-lookup number [d\_id | vol-cfg] [entries | masks | keys | stats]

| Syntax Description | attach module slot-number                                                                                                   | Attaches to the ASM module.                                                                                                    |  |  |  |  |
|--------------------|----------------------------------------------------------------------------------------------------|----------------------------------------------------------------------------------------------------|--|--|--|--|
|                    | show virt-lookup                                                                                                    | Displays virtualization lookup tables.                                                                                                    |  |  |  |  |
|                    | number                                                                                                    | Specifies one of four table instances of the virtualization engine (ranges                                                                                                    |  |  |  |  |
|                    |                                                                                                    | from 1 to 4).                                                                                                    |  |  |  |  |
|                    | d_id                                                                                                    | Displays DID lookup information.                                                                                                    |  |  |  |  |
|                    | vol-cfg                                                                                                    | Displays volume lookup information.                                                                                                    |  |  |  |  |
|                    | entries                                                                                                    | Displays lookup entries.                                                                                                    |  |  |  |  |
|                    | keys                                                                                                    | Displays lookup keys.                                                                                                    |  |  |  |  |
|                    | masks                                                                                                    | Displays lookup masks.                                                                                                    |  |  |  |  |
|                    | stats                                                                                                    | Displays lookup statistics.                                                                                                    |  |  |  |  |
|                    |                                                                                                    |                                                                                                    |  |  |  |  |
| Command Modes      | EXEC (attach module mode)                                                                                                   |                                                                                                    |  |  |  |  |
| Command History    | This command was introduce                                                                                                  | ed in Cisco MDS SAN-OS Release 1.2(2).                                                                                                    |  |  |  |  |
| Usage Guidelines   | Access the ASM using the <b>att</b><br>You cannot configure the ASM<br>the <b>attach module</b> command                     | <b>Each module</b> command to obtain VSHA-specific configuration information M using this command. After you connect to the image on the module using l, the prompt changes to module-number#. |  |  |  |  |
| Examples           | The following example attack<br>switch# attach module 2<br>Attaching to module 1<br>To exit type 'exit', to al<br>module-2# | hes to the ASM in slot 2 and exits from the ASM debug mode.                                                                                                    |  |  |  |  |
|                    | modulo 2"                                                                                                    |                                                                                                    |  |  |  |  |

| 00000403 | 1 | 2 | 1 | 000 | FFFFFFFF | 0206 |
|----------|---|---|---|-----|----------|------|
| 00000404 | 1 | 2 | 0 | 000 | FFFFFFFF | 0206 |
| 00000405 | 1 | 2 | 0 | 000 | FFFFFFFF | 0206 |
| 00000406 | 1 | 2 | 1 | 000 | FFFFFFFF | 0206 |
| 00000407 | 1 | 2 | 0 | 000 | FFFFFFFF | 0206 |
| 00000408 | 1 | 2 | 0 | 000 | FFFFFFFF | 0206 |
| 00000409 | 1 | 2 | 1 | 000 | FFFFFFFF | 0206 |
| 0000040A | 1 | 2 | 0 | 000 | FFFFFFFF | 0206 |

The following example displays volume lookup mask entries for virtualization engine 2.

| module-2# | show | wv | irt- | lookup 2 v | ol-cfg mas | ks     |        |    |    |    |    |      |
|-----------|------|----|------|------------|------------|--------|--------|----|----|----|----|------|
| BLKINDEX  | FL   | V  | CL   | RESERVED   | RESERVED   | D_ID   | S_ID   | В1 | в0 | IN | ΡI | VSAN |
|           |      | 1  | 3    | 00000000   | 00000000   | FFFFFF | 000000 | 00 | 00 | 1  | 3  | FFF  |
| 00001C00  | 3F   |    |      |            |            |        |        |    |    |    |    |      |

The following example displays statistics for volume lookup tables.

module-2# **show virt-lookup 3 vol-cfg stats** TOTAL USED USED-DPP0 USED-DPP1 8192 6 3 3

### Send documentation comments to mdsfeedback-doc@cisco.com

# attach module—show vsha

To display volume server high availability (VSHA) information, use the show vsha command.

To connect to a ASM, use the **attach module** command in EXEC mode. To disconnect, use the **exit** command at the module-number# prompt, or type **\$.** to forcibly abort the attached session.

attach module *slot-number* 

show vsha option

| Syntax Description | attach module slot-number                                                                                          | Attaches to the ASM module.                                                                    |                                                                                                    |  |  |  |  |  |  |
|--------------------|----------------------------------------------------------------------------------------------------|------------------------------------------------------------------------------------------------|----------------------------------------------------------------------------------------------------|--|--|--|--|--|--|
|                    | show vsha                                                                                                    | Displays configured VSHA information.                                                          |                                                                                                    |  |  |  |  |  |  |
|                    | option                                                                                                    | dg-info — Displays VSHA S                                                                      | G-Disk_group information                                                                             |  |  |  |  |  |  |
|                    |                                                                                                    | sg-info — Displays VSHA S                                                                      | G Information                                                                                        |  |  |  |  |  |  |
|                    |                                                                                                    | sg-log — Displays VSHA SO                                                                      | G Event Log                                                                                          |  |  |  |  |  |  |
|                    |                                                                                                    |                                                                                                |                                                                                                    |  |  |  |  |  |  |
| Command Modes      | EXEC (attach module mode).                                                                                         |                                                                                                |                                                                                                    |  |  |  |  |  |  |
| Command History    | This command was introduce                                                                                         | d in Cisco MDS SAN-OS Rel                                                                      | ease 1.2(2).                                                                                         |  |  |  |  |  |  |
| Usage Guidelines   | Access the ASM using the <b>att</b><br>You cannot configure the ASM<br>the <b>attach module</b> command            | ach module command to obtain<br>Musing this command. After yo<br>, the prompt changes to modul | n VSHA-specific configuration informatio<br>ou connect to the image on the module usin<br>e-number#. |  |  |  |  |  |  |
| Examples           | The following example attach                                                                                       | nes to the ASM in slot 2 and ex                                                                | tits from the ASM debug mode.                                                                        |  |  |  |  |  |  |
|                    | switch# <b>attach module 2</b><br>Attaching to module 1<br>To exit type 'exit', to abort type '\$.'<br>module-2#   |                                                                                                |                                                                                                    |  |  |  |  |  |  |
|                    | The following example displays VSHA service group information for the ASM in slot 2.                               |                                                                                                |                                                                                                    |  |  |  |  |  |  |
|                    | module-2# show vsha sg-info                                                                                        |                                                                                                |                                                                                                    |  |  |  |  |  |  |
|                    | VSHA SG Table                                                                                                    |                                                                                                |                                                                                                    |  |  |  |  |  |  |
|                    | System Variables: VmVsan=2                                                                                         | 2, Real_IP=15.0.112.2 ,                                                                        | interface_index=0x8080002                                                                            |  |  |  |  |  |  |
|                    | Record:0 VR_ID:1 SG_Name:sg-1 VR_IP:15.0.0.10 Node_ID:1<br>Record:1 VR_ID:2 SG_Name:sg-2 VR_IP:15.0.0.11 Node_ID:2 |                                                                                                |                                                                                                    |  |  |  |  |  |  |
|                    | module-4# show vsha sg-info vr_id 1                                                                                |                                                                                                |                                                                                                    |  |  |  |  |  |  |
|                    | VSHA SG Table                                                                                                    |                                                                                                |                                                                                                    |  |  |  |  |  |  |
|                    | System Variables: VmVsan=2, Real_IP=18.0.0.4 , interface_index=0x8180002<br>Record: 0<br>VR ID: 1                  |                                                                                                |                                                                                                    |  |  |  |  |  |  |

```
SG_Name: sg1
   VR_IP: 18.0.0.24
  Node_ID:1
   State: VSHA_STANDALONE_MASTER
  Arbitration_disk: 22000020374BB5990003.0000
   Peer_IP: INVALID
  Flags:0x0
              _____
module-4# show vsha dg-info vr_id 1
 _____
VSHA-DG info for vr_id 1
                       _____
-----
Record:0
          DG_Name:rahul_dg1
                                                DG_state:DISK_GROUP_0
NLINE
_____
module-4# show vsha sg-log vr_id 1
>>>>FSM: <VSHA_SG_1> has 35 logged transitions<<<<<
1) FSM:<VSHA_SG_1> Transition at 596109 usecs after Mon Apr 7 22:50:47 1980
   Previous state: [VSHA_NULL]
   Triggered event: [VSHA_EV_ARBITRATION_DISK_CHG]
   Next state: [VSHA_NULL]
2) FSM:<VSHA_SG_1> Transition at 163199 usecs after Mon Apr 7 22:51:13 1980
   Previous state: [VSHA_NULL]
   Triggered event: [VSHA_EV_ONLINE_SERVICE_GRP_AS_MASTER]
   Next state: [VSHA_STANDALONE_MASTER]
3) FSM:<VSHA_SG_1> Transition at 198675 usecs after Mon Apr 7 22:51:13 1980
   Previous state: [VSHA_STANDALONE_MASTER]
   Triggered event: [VSHA_EV_VX_DG_IMPORT_RESP]
   Next state: [VSHA_STANDALONE_MASTER]
4) FSM:<VSHA_SG_1> Transition at 201051 usecs after Mon Apr 7 22:51:23 1980
   Previous state: [VSHA_STANDALONE_MASTER]
   Triggered event: [VSHA_EV_RESOURCE_MONITOR]
   Next state: [VSHA_STANDALONE_MASTER]
```

# attach module—terminal

To configure the terminal for the ASM, use the **terminal** command in attach module mode. Use the **no** form of the command to negate a previously-issued command or revert to factory defaults.

To connect to a ASM, use the **attach module** command in EXEC mode. To disconnect, use the **exit** command at the module-number# prompt, or type **\$.** to forcibly abort the attach session.

attach module slot-number

**terminal length** *number-of-lines* | **session-timeout** | **terminal type** | **width** *integer*]

| Syntax Description | length                                                                                                    | (Optional) Sets the number of lines on the screen.                                                    |  |  |  |  |  |  |
|--------------------|----------------------------------------------------------------------------------------------------|----------------------------------------------------------------------------------------------------|--|--|--|--|--|--|
|                    | number-of-lines                                                                                                    | (Optional) Specifies the number of lines on the screen from 0 to 512. Enter 0 to scroll continuously. |  |  |  |  |  |  |
|                    | session-timeout                                                                                                    | (Optional) Specifies the session time out.                                                            |  |  |  |  |  |  |
|                    | terminal-type                                                                                                    | (Optional) Sets the terminal type.                                                                    |  |  |  |  |  |  |
|                    | width                                                                                                    | (Optional) Sets the width of the display terminal, from 0 to 80.                                      |  |  |  |  |  |  |
|                    | integer                                                                                                    | Sets the width of the display terminal, from 0 to 80.                                                 |  |  |  |  |  |  |
| Defaults           | The default number of                                                                                                    | Flines for the length is 24. The default width is 80 lines.                                           |  |  |  |  |  |  |
| Command Modes      | EXEC                                                                                                    |                                                                                                    |  |  |  |  |  |  |
| Command History    | This command was in                                                                                                    | troduced in Cisco MDS SAN-OS Release 1.2(2).                                                          |  |  |  |  |  |  |
| Usage Guidelines   | Remember that all terminal parameter-setting commands are set locally and do not remain in effect after a session is ended. You must perform this task at the EXEC prompt at each session to see the debugging messages. |                                                                                                    |  |  |  |  |  |  |
|                    | If the length is not 24 and the width is not 80, then you need to set a length and width.                                                                                                    |                                                                                                    |  |  |  |  |  |  |
| Examples           | The following exampl                                                                                                    | e attaches to the ASM in slot 2 and exits from the ASM debug mode.                                    |  |  |  |  |  |  |
|                    | switch# <b>attach module 2</b><br>Attaching to module 1<br>To exit type 'exit', to abort type '\$.'<br>module-2#                                                                                                    |                                                                                                    |  |  |  |  |  |  |
|                    | The following example enables the session timeout to 0 (will not time out) for the ASM in slot 2. module-2# terminal session-timeout 0                                                                                   |                                                                                                    |  |  |  |  |  |  |

# attachpriv module

To connect to a ASM's Linux prompt, use the **attachpriv module** command in EXEC mode. To disconnect, use the **exit** command at the module-number# prompt, or type **\$.** to forcibly abort the attach session.

attachpriv module *slot-number* 

| Syntax Description    | attachpriv                                                                                                    | Attaches to the Linux prompt.                                                                                           |  |  |  |  |  |  |
|-----------------------|----------------------------------------------------------------------------------------------------|----------------------------------------------------------------------------------------------------|--|--|--|--|--|--|
|                       | module <i>slot-number</i>                                                                                                    | Specifies the slot number for the ASM                                                                                   |  |  |  |  |  |  |
|                       |                                                                                                    |                                                                                                    |  |  |  |  |  |  |
| Command Modes         | EXEC                                                                                                    |                                                                                                    |  |  |  |  |  |  |
| 0                     |                                                                                                    |                                                                                                    |  |  |  |  |  |  |
| Command History       | This command was introduce                                                                                                    | d in Cisco MDS SAN-OS Release 1.2(2).                                                                                   |  |  |  |  |  |  |
| Usage Guidelines      | You cannot configure the ASM using this command. After you connect to the image on the module using the <b>attachpriv module</b> command, the prompt changes to vmroot@00:05:30:00:AC:AA:/root#. |                                                                                                    |  |  |  |  |  |  |
|                       | You can only issue Linux-specific commands at this prompt.                                                                                                    |                                                                                                    |  |  |  |  |  |  |
|                       | This command only works with the ASM, not with any other type of module.                                                                                                    |                                                                                                    |  |  |  |  |  |  |
|                       | You must log into the supervisor module with admin privileges in order to run this command.                                                                                                    |                                                                                                    |  |  |  |  |  |  |
| $\underline{\Lambda}$ |                                                                                                    |                                                                                                    |  |  |  |  |  |  |
| Caution               | The <b>attachpriv module</b> com support personnel. Do not att                                                                                                    | mand is for troubleshooting, and should only be used by Cisco or Veritas empt to configure the ASM at the Linux prompt. |  |  |  |  |  |  |
|                       |                                                                                                    |                                                                                                    |  |  |  |  |  |  |
| Examples              | The following example attack                                                                                                    | hes to the ASM in slot 2 and connects to the Linux mode.                                                                |  |  |  |  |  |  |
|                       | <pre>switch# attachpriv module</pre>                                                                                                    | 2                                                                                                    |  |  |  |  |  |  |
|                       | Attaching to asm 127.1.2.2                                                                                                    | 2<br>hort type '\$                                                                                                    |  |  |  |  |  |  |
|                       | vmroot@00:05:30:00:AC:AA:                                                                                                    | /root#                                                                                                    |  |  |  |  |  |  |

## asm mgmt-vsan

To assign the management VSAN for the Advanced Services Module (ASM), use the **asm mgmt-vsan** command. To revert to factory defaults or to negate a previously issued command, use the **no** form of the command.

asm mgmt-vsan vsan-id module slot-number

no asm mgmt-vsan vsan-id module slot-number

| Syntax Description | asm                                                                                                    | Configures the Advanced Services Module (ASM).          |  |  |  |  |  |  |
|--------------------|----------------------------------------------------------------------------------------------------|---------------------------------------------------------|--|--|--|--|--|--|
|                    | mgmt-vsan                                                                                                    | Configures the management VSAN.                         |  |  |  |  |  |  |
|                    | vsan-id                                                                                                    | Specifies the ID of the management VSAN from 1 to 4093. |  |  |  |  |  |  |
|                    | module <i>slot-number</i>                                                                                                    | Specifies the slot number of the ASM.                   |  |  |  |  |  |  |
| Defaults           | None.                                                                                                    |                                                         |  |  |  |  |  |  |
| Command Modes      | Configuration mode.                                                                                                    |                                                         |  |  |  |  |  |  |
| Command History    | This command was intro                                                                                                    | oduced in Cisco MDS SAN-OS Release 1.2(2).              |  |  |  |  |  |  |
| Usage Guidelines   | When you specify a management VSAN for the ASM, nine (9) fabric virtual (FV) interfaces are created                                              |                                                         |  |  |  |  |  |  |
|                    | If you have configured trunking on both switches, you will see 18 FV interfaces instead of 9 FV interfaces.                                      |                                                         |  |  |  |  |  |  |
|                    | After you configure the interface for a host port, you may set any other port-specific parameters, such as port type or mode.                    |                                                         |  |  |  |  |  |  |
| Examples           | The following example configures management VSAN 2 for the ASM in slot 2.<br>switch# config terminal<br>switch(config)# asm mgmt-vsan 2 module 2 |                                                         |  |  |  |  |  |  |
| Polotod Commondo   | Command                                                                                                    | Description                                             |  |  |  |  |  |  |
|                    | show vsan                                                                                                    | Displays all VSAN configurations.                       |  |  |  |  |  |  |
|                    | show asm mgmt-vsan                                                                                                    | Displays the configured management VSAN.                |  |  |  |  |  |  |
|                    |                                                                                                    |                                                         |  |  |  |  |  |  |

# interface cpp

To configure a Control Plane Process (CPP) interface on the Cisco MDS 9000 Family of switches, use the **interface cpp** command. To disable a Fibre Channel interface, use the **no** form of the command.

interface cpp slot\_number/processor-number/vsan-id

| Syntax Description | interface                                                                                                    | Configures a new interface.                                                                      |  |  |  |  |  |
|--------------------|----------------------------------------------------------------------------------------------------|--------------------------------------------------------------------------------------------------|--|--|--|--|--|
|                    | срр                                                                                                    | Specifies the new interface to be a virtualization IPFC interface.                               |  |  |  |  |  |
|                    | slot-number                                                                                                    | Specifies a slot number of the ASM.                                                              |  |  |  |  |  |
|                    | processor-number                                                                                                    | Specifies the processor number for the IPFC interface. The current processor number is always 1. |  |  |  |  |  |
|                    | vsan-id                                                                                                    | Specifies the ID of the management VSAN from 1 to 4093.                                          |  |  |  |  |  |
| Defaults           | Disabled.                                                                                                    |                                                                                                  |  |  |  |  |  |
| Command Modes      | Configuration mode.                                                                                                    |                                                                                                  |  |  |  |  |  |
| Command History    | This command was in                                                                                                    | troduced in Cisco MDS SAN-OS Release 1.2(2).                                                     |  |  |  |  |  |
| Usage Guidelines   | You can specify a range of interfaces by issuing a command with the following example format:                                                                      |                                                                                                  |  |  |  |  |  |
|                    | interface space fc1/1space-space5space,spacefc2/5space-space7                                                                                                    |                                                                                                  |  |  |  |  |  |
| Examples           | The following example configures an IPFC interface for the ASM in slot 2 with a processor ID 1 in management VSAN 2.                                               |                                                                                                  |  |  |  |  |  |
|                    | <pre>switch# config terminal<br/>Enter configuration commands, one per line. End with CNTL/Z.<br/>switch(config)# interface cpp 2/1/2<br/>switch(config-if)#</pre> |                                                                                                  |  |  |  |  |  |
| Related Commands   | Command                                                                                                    | Description                                                                                      |  |  |  |  |  |
|                    | show interface                                                                                                    | Displays an interface configuration for a specified interface.                                   |  |  |  |  |  |
|                    |                                                                                                    |                                                                                                  |  |  |  |  |  |

# show asm

To displays configured information for the ASM, use the **show asm** command. To revert to factory defaults or to negate a previously issued command, use the **no** form of the command.

### show asm disk-group | mgmt-vsan

| Syntax Description | asm                                                                         | Configures the Advanced Services Module (ASM).                                                                                                    |  |  |  |  |  |  |
|--------------------|-----------------------------------------------------------------------------|----------------------------------------------------------------------------------------------------|--|--|--|--|--|--|
|                    | mgmt-vsan                                                                   | Configures the management VSAN.                                                                                                    |  |  |  |  |  |  |
|                    | vsan-id                                                                     | Specifies the ID of the management VSAN from 1 to 4093.                                                                                                    |  |  |  |  |  |  |
|                    | module <i>slot-number</i>                                                   | Specifies the slot number of the ASM.                                                                                                    |  |  |  |  |  |  |
|                    |                                                                             |                                                                                                    |  |  |  |  |  |  |
| Defaults           | None.                                                                       |                                                                                                    |  |  |  |  |  |  |
| Command Modes      | EXEC mode.                                                                  |                                                                                                    |  |  |  |  |  |  |
| Command History    | This command was intr                                                       | oduced in Cisco MDS SAN-OS Release 1.2(2).                                                                                                    |  |  |  |  |  |  |
| Usage Guidelines   | None.                                                                       |                                                                                                    |  |  |  |  |  |  |
| Examples           | The following example<br>and SII refers to the SC<br>Foundation (TM) for No | displays the disk groups for the ASM in slot 2. Node refers to the ASM in slot 2 SI index instance. When a disk group is created using the VERITAS Storage etworks application, they are stored in the ASM. |  |  |  |  |  |  |
|                    | switch# <b>show asm dis</b><br>SII Node Disk Grou                           | r-group<br>up Name                                                                                                    |  |  |  |  |  |  |
|                    | === ===== ============================                                      |                                                                                                    |  |  |  |  |  |  |
|                    | 4 2 dg2-114                                                                 |                                                                                                    |  |  |  |  |  |  |
|                    | 5 2 dg1-112<br>6 2 dg2-112                                                  |                                                                                                    |  |  |  |  |  |  |
|                    | switch# show asm mgmt-vsan                                                  |                                                                                                    |  |  |  |  |  |  |
|                    | 2 2                                                                         |                                                                                                    |  |  |  |  |  |  |
|                    |                                                                             |                                                                                                    |  |  |  |  |  |  |
| Related Commands   | Command                                                                     | Description                                                                                                    |  |  |  |  |  |  |
|                    | asm mgmt-vsan                                                               | Configures the management VSAN.                                                                                                    |  |  |  |  |  |  |

# show flogi database

To list all the FLOGI sessions through all interfaces across all VSANs, use the **show flogi database** command.

**show flogi database** [**fcid** *fcid-id* | **interface** *interface* | **vsan** *vsan-id*]

| Syntax Description | fcid fcid-id                                                                       | l                             | Dis                                   | plays FLOGI database entrie                                                                | es based on the FCID allocated.                                                                                           |  |  |  |  |
|--------------------|------------------------------------------------------------------------------------|-------------------------------|---------------------------------------|--------------------------------------------------------------------------------------------|----------------------------------------------------------------------------------------------------|--|--|--|--|
|                    | interface interface Displays FLOGI database entries based on the logged in interfa |                               |                                       |                                                                                            |                                                                                                    |  |  |  |  |
|                    | vsan vsan-                                                                         | id                            | Dis<br>1 to                           | plays FLOGI database entrie<br>0 4093.                                                     | es based on the VSAN ID. The range is                                                                                     |  |  |  |  |
| Defaults           | Displays th                                                                        | e entire                      | e FLOGI da                            | tabase.                                                                                    |                                                                                                    |  |  |  |  |
| Command Modes      | EXEC mod                                                                           | e.                            |                                       |                                                                                            |                                                                                                    |  |  |  |  |
| Command History    | This comm                                                                          | and wa                        | s introduce                           | d in Cisco MDS SAN-OS Re                                                                   | elease 1.0(2).                                                                                                    |  |  |  |  |
| Usage Guidelines   | FV interfaces are automatically created when the ASM boots up.                     |                               |                                       |                                                                                            |                                                                                                    |  |  |  |  |
|                    | You can iss<br>VSAN usin<br>name. The                                              | ue this<br>ig the V<br>symbol | command f<br>SAN ID, o<br>ic port nam | For a specific VSAN (manage<br>r you can use the FCID to vi<br>les and node names can only | ement VSAN or discovery VSAN, or host<br>ew a specific interface's port name and node<br>be displayed for a local device. |  |  |  |  |
| Examples           | The follow<br>database.                                                            | ing exa                       | mple displa                           | ys the virtualization related                                                              | FV interface information in the FLOGI                                                                                     |  |  |  |  |
|                    | switch# show flogi database vsan 2                                                 |                               |                                       |                                                                                            |                                                                                                    |  |  |  |  |
|                    | INTERFACE                                                                          | VSAN                          | FCID                                  | PORT NAME                                                                                  | NODE NAME                                                                                                    |  |  |  |  |
|                    | <br>sup-fc0<br>fv2/1/1<br>fv2/1/2                                                  | 2<br>2<br>2<br>2              | 0x6f0001<br>0x6f0002<br>0x6f0003      | 10:00:00:05:30:00:59:1f<br>10:00:00:05:30:00:59:20<br>23:02:00:05:30:00:59:20              | 20:00:00:05:30:00:59:1e<br>20:00:00:05:30:00:59:1e<br>22:14:00:05:30:00:59:20                                             |  |  |  |  |
|                    | fv2/1/3<br>fv2/1/8                                                                 | 2<br>2                        | 0x6f000b<br>0x6f0000                  | 23:00:00:05:30:00:59:20<br>10:00:00:00:5e:00:01:02                                         | 22:14:00:05:30:00:59:20<br>20:00:00:05:30:00:59:1e                                                                        |  |  |  |  |
|                    | fv2/1/9<br>fv2/2/1<br>fv2/3/1                                                      | 2<br>2<br>2                   | 0x6f000c<br>0x6f0004<br>0x6f0005      | 10:00:00:00:5e:00:01:01<br>23:03:00:05:30:00:59:20<br>23:04:00:05:30:00:59:20              | 20:00:00:05:30:00:59:1e<br>22:14:00:05:30:00:59:20<br>22:14:00:05:30:00:59:20                                             |  |  |  |  |
|                    | fv2/4/1<br>fv2/5/1<br>fv2/6/1                                                      | 2<br>2<br>2                   | 0x6f0006<br>0x6f0007<br>0x6f0008      | 23:05:00:05:30:00:59:20<br>23:06:00:05:30:00:59:20<br>23:07:00:05:30:00:59:20              | 22:14:00:05:30:00:59:20<br>22:14:00:05:30:00:59:20<br>22:14:00:05:30:00:59:20                                             |  |  |  |  |
|                    | fv2/7/1<br>fv2/8/1                                                                 | 2<br>2                        | 0x6f0009<br>0x6f000a                  | 23:08:00:05:30:00:59:20<br>23:09:00:05:30:00:59:20                                         | 22:14:00:05:30:00:59:20<br>22:14:00:05:30:00:59:20                                                                        |  |  |  |  |

# show interface

You can check the status of an interface at any time by using the show interface command.

#### show interface

[interface range]
[brief | counters | description]
[cpp slot/process-number/vsan-id] | [fv slot/dpp-number/fv-port]
[fc slot/port] | [fc-tunnel tunnel-id] |
[fcip interface-number | gigabitethernet | iscsi] |
mgmt | port-channel portchannel-number. subinterface-number | sup-fc | transceiver | trunk
vsan [vsan-id] | vsan vsan-id

| Syntax Description | interface range                                                   | Displays the interfaces in the specified range.                                                                                               |  |  |  |  |
|--------------------|-------------------------------------------------------------------|----------------------------------------------------------------------------------------------------|--|--|--|--|
|                    | brief                                                             | Displays brief info of interface.                                                                                                    |  |  |  |  |
|                    | counters                                                          | Displays the interface counter information.                                                                                                   |  |  |  |  |
|                    | description                                                       | Displays a description of interface.                                                                                                    |  |  |  |  |
|                    | <b>cpp</b> slot/process-number/<br>vsan-id                        | Displays the virtualization IPFC interface in the specified slot along with the processor number and the VSAN ID.                             |  |  |  |  |
|                    | fv slotldpp-numberlfv-port                                        | Displays the virtual F port (FV port) interface in the specified slot along with the data path processor (DPP) number and the FV port number. |  |  |  |  |
|                    | fc slot/port                                                      | Displays the Fibre Channel interface in the specified slot/port.                                                                              |  |  |  |  |
|                    | fc-tunnel tunnel-id                                               | Displays description of the specified FC tunnel from 1 to 4095.                                                                               |  |  |  |  |
|                    | fcip interface-number                                             | Displays the description of the specified FCIP interface from 1 to 255                                                                        |  |  |  |  |
|                    | gigabitethernet slot/port                                         | Displays the description of the Gigabit Ethernet interface in the specified slot/port.                                                        |  |  |  |  |
|                    | iscsi slot/port                                                   | Displays the description of the iSCSI interface in the specified slot/ por                                                                    |  |  |  |  |
|                    | mgmt                                                              | Displays the description of the management interface.                                                                                         |  |  |  |  |
|                    | <b>port-channel</b><br>portchannel-number.<br>subinterface-number | Displays the PortChannel interface specified by the PortChannel<br>number followed by a dot (.) indicator and the subinterface number.        |  |  |  |  |
|                    | sup-fc                                                            | Displays the inband interface details.                                                                                                    |  |  |  |  |
|                    | transceiver                                                       | Displays the transceiver information for interface.                                                                                           |  |  |  |  |
|                    | trunk vsan                                                        | Displays the trunking status of all VSANs.                                                                                                    |  |  |  |  |
|                    | vsan-id                                                           | Displays the trunking status of the specified VSANs.                                                                                          |  |  |  |  |
|                    | vsan vsan-id                                                      | Displays the VSAN interface (brief, counters, or description for a specified interface or a range of interfaces)                              |  |  |  |  |

### Defaults

None

Command Modes

EXEC

| Command History  | This comm                                                                                                    | and was                                                                                                    | modifie                            | d in Cisc                                                   | o MDS SAN-OS                                            | S Release                         | 1.2(2).            |                         |                 |  |  |
|------------------|----------------------------------------------------------------------------------------------------|----------------------------------------------------------------------------------------------------|------------------------------------|-------------------------------------------------------------|---------------------------------------------------------|-----------------------------------|--------------------|-------------------------|-----------------|--|--|
| Usage Guidelines | The interface range must be in ascending order and nonoverlapping. You can specify a range using a hyphen and several interfaces using commas:                                                                                                    |                                                                                                    |                                    |                                                             |                                                         |                                   |                    |                         |                 |  |  |
|                  | • The int<br>fcslot/p<br>(For ex                                                                                                    | erface r<br>port - po<br>ample,                                                                                                    | ange for<br>ort, fcsla<br>show int | mat for a<br><i>pt/port</i> , <b>f</b><br>: fc1/1           | FC interface rar<br>cslot/port<br>- 3 , fc1/5 , f       | nge is<br>Ec2/5)                  |                    |                         |                 |  |  |
|                  | • The int<br>fvslot/a<br>(For ex                                                                                                    | erface r<br><i>lpplfvpc</i><br>ample,                                                                                                    | ange for<br>ort - fvpo<br>show int | mat for a<br><i>rt</i> , <b>fv</b> slo<br>: <b>fv2/1/</b> : | FV interface ran<br>tldpp/port, fvslo<br>1 - 3, fv2/1/5 | nge is<br>otldpplpor<br>5 , fv2/2 | t<br>/5)           |                         |                 |  |  |
|                  | • The int<br><b>cpp</b> slo<br>(For ex                                                                                                    | erface r<br>t <i>lproces</i><br>ample,                                                                                                    | ange for<br>s/vsan-ia<br>show int  | mat for a<br><i>l - vsan-i</i><br>: cpp2/1                  | CPP interface ra<br>d, cppslot/proce<br>/2 - 3, cpp2/1  | ange is<br>ess/vsan-ie            | d , cpps<br>2/1/7) | lotlproc                | ess/vsan-id     |  |  |
|                  | • The for <b>port-c</b> (For ex                                                                                                    | The format for a PortChannel is <b>port-channel</b> portchannel-number.subinterface-number     (For example, show int port-channel 5.1)                                                                                                    |                                    |                                                             |                                                         |                                   |                    |                         |                 |  |  |
|                  | The CPP in                                                                                                    | terface                                                                                                    | is config                          | ured whe                                                    | en the IPFC inter                                       | face is set                       | t up.              |                         |                 |  |  |
| Examples         | The following example displays the various interface commands.                                                                                                    |                                                                                                    |                                    |                                                             |                                                         |                                   |                    |                         |                 |  |  |
|                  | switch# sh<br>fc1/11 is<br>Hardwa<br>Port W<br>Admin<br>Port m<br>Port v<br>Speed<br>Rspan<br>Beacon<br>5 minu<br>6862<br>0<br>0<br>0<br>6862<br>0<br>0<br>0<br>0<br>6862<br>0<br>0<br>0<br>0<br>0<br>0<br>0<br>0<br>0<br>0<br>0<br>0<br>0<br>0<br>0<br>0<br>0<br>0<br>0 | <pre>switch# show interface fc1/11<br/>fc1/11 is up<br/>Hardware is Fibre Channel<br/>Port WWN is 20:0b:00:05:30:00:59:de<br/>Admin port mode is ST<br/>Port mode is ST<br/>Port mode is ST<br/>Port vsan is 1<br/>Speed is 1 Gbps<br/>Rspan tunnel is fc-tunnel 100<br/>Beacon is turned off<br/>5 minutes input rate 248 bits/sec, 31 bytes/sec, 0 frames/sec<br/>5 minutes output rate 176 bits/sec, 22 bytes/sec, 0 frames/sec<br/>6862 frames input, 444232 bytes<br/>0 discards, 0 errors<br/>0 CRC, 0 unknown class<br/>0 too long, 0 too short<br/>6862 frames output, 307072 bytes<br/>0 discards, 0 errors<br/>0 input OLS, 0 LRR, 0 NOS, 0 loop inits<br/>0 output OLS, 0 LRR, 0 NOS, 0 loop inits</pre> |                                    |                                                             |                                                         |                                   |                    |                         |                 |  |  |
|                  | Interface                                                                                                    | Vsan                                                                                                    | Admin<br>Mode                      | Admin<br>Trunk<br>Mode                                      | Status                                                  | FCOT                              | Oper<br>Mode       | Oper<br>Speed<br>(Gbps) | Port<br>Channel |  |  |
|                  | fc1/1<br>fc1/2<br>fc1/3<br>fc1/5                                                                                                    | 3<br>1<br>1<br>3                                                                                                    | auto<br>auto<br>auto<br>auto       | on<br>on<br>on<br>on                                        | up<br>fcotAbsent<br>fcotAbsent<br>notConnected          | swl<br><br><br>swl                | FL<br><br><br>     | 1                       | <br><br><br>    |  |  |
|                  | fc2/5                                                                                                    | 5                                                                                                    | FX                                 |                                                             | up                                                      | swl                               | F                  | 2                       |                 |  |  |

```
switch# show interface sup-fc0
sup-fc0 is up
   Hardware is FastEthernet, address is 0000.0000.0000
   MTU 2596 bytes, BW 1000000 Kbit
   66 packets input, 7316 bytes
   Received 0 multicast frames, 0 compressed
   0 input errors, 0 frame, 0 overrun 0 fifo
   64 packets output, 28068 bytes, 0 underruns
   0 output errors, 0 collisions, 0 fifo
   0 carrier errors
switch# show interface vsan 2
vsan2 is up, line protocol is up
   WWPN is 10:00:00:05:30:00:59:1f, FCID is 0xb90100
   Internet address is 10.1.1.1/24
   MTU 1500 bytes, BW 1000000 Kbit
   0 packets input, 0 bytes, 0 errors, 0 multicast
   0 packets output, 0 bytes, 0 errors, 0 dropped
switch# show interface description
fc1/1
   no description
fc1/2
   no description
fc1/15
fcAn1
sup-fc0 is up
mgmt0 is up
vsan1 - IPFC interface
port-channel 15
no description
port-channel 98
no description
switch# show interface fc2/1 - 5 brief
_____
Interface Vsan Admin Admin Status Oper Oper Port-channel
               Mode Trunk
                                           Mode Speed
                    Mode
                                             (Gbps)
_____
             autoonupFLautoonfcotAbsent--autoonfcotAbsent--autoonupFLautoonupFautoonfcotAbsent--autoonfcotAbsent--autoonfcotAbsent--autoonfcotAbsent--autoonfcotAbsent--
fc1/1 3
                                                1
            auto
                                                        ---
fc1/2
         1
                                                        _ _
fc1/3
         1
                                                        ___
fc1/4
        3
                                          FL 1
                                                        _ _
        3
fc1/5
                                                2
                                                        _ _
fc1/6
        1
                                                        _ _
fc1/7
        1
                                                        _ _
fc1/8
        3
              auto on
                           fcotAbsent
                                           ___
                                                        _ _
fc1/9
        1
              auto on
                            fcotAbsent
                                            _ _
                                                        _ _
        1
fc1/10
                            fcotAbsent
              auto on
                                            --
                                                        _ _
                            fcotAbsent
        1
fc1/11
               auto
                                            _ _
                                                        _ _
                     on
fc1/12
         1
               auto
                     on
                             fcotAbsent
                                            _ _
                                                        _ _
fc1/13
         1
               auto
                     on
                             fcotAbsent
                                            ___
                                                        _ _
                            fcotAbsent
fc1/14
                                            ___
                                                        _ _
         1
               auto
                     on
        1
                                           ___
fc1/15
              auto on
                           fcotAbsent
                                                        _ _
fc1/16
        1
              auto on
                            trunking
                                           TE
                                                  2
                                                        _ _
                                                        _ _
        1
              FX
                     --
                                            ___
fc2/1
                           fcotAbsent
fc2/2
        1
              FX
                     ___
                           fcotAbsent
                                            _ _
                                                        _ _
fc2/3
        1
              FX
                     _ _
                            fcotAbsent
                                            ___
                                                        _ _
```

| fc2/4             | 1         | FX                |         | fcotAbsent      |          |                        |      |            |
|-------------------|-----------|-------------------|---------|-----------------|----------|------------------------|------|------------|
| fc2/5             | 5         | FX                |         | up              | F        | 2                      |      |            |
|                   |           |                   |         |                 |          |                        |      |            |
|                   |           |                   |         |                 |          |                        |      |            |
| Interface         |           | Status            |         |                 |          | Speed                  |      |            |
|                   |           |                   |         |                 |          | (Gbps)                 |      |            |
|                   |           |                   |         |                 |          |                        |      |            |
| sup-fc0           |           | up                |         |                 |          | 1                      |      |            |
|                   |           |                   |         |                 |          |                        |      |            |
|                   |           |                   |         |                 |          | i                      |      |            |
| interlace         |           | 5L6               | LUS     | IP Address      |          | speed                  |      | MT.O       |
| mamt 0            |           | מנו               |         | 172 22 36       | 112/23   | 100 Mbps               |      | 1500       |
| ingine e          |           | чÞ                |         | 1,1,1,1,1,0,0,1 | 110/00   | 100 10000              |      | 1000       |
|                   |           |                   |         |                 |          |                        |      |            |
| Interface         |           | Status            | IP Ad   | dress           |          | Speed                  |      | MTU        |
|                   |           |                   |         |                 |          |                        |      |            |
| vsan2             |           | up                | 15.0.   | 112.0/16        |          | 1 Gbps                 |      | 1500       |
|                   |           |                   |         |                 |          |                        |      |            |
|                   |           |                   |         |                 |          |                        |      |            |
| Interface         |           | Status            | IP Ad   | dress           |          | Speed                  |      | MTU        |
| cpp2/1/2          |           |                   | 15 0    | 112 2/16        |          | 1 Chng                 |      | 1500       |
| СЪЪ2/1/2          |           | цþ                | 13.0.   | 112.2/10        |          | I GUDS                 |      | 1300       |
|                   |           |                   |         |                 |          |                        |      |            |
| Interface         |           | VSAN              | Statu   | S               | Oper     | Speed                  | Por  | t-channel  |
|                   |           |                   |         |                 | Mode     |                        |      |            |
|                   |           |                   |         |                 |          |                        |      |            |
| fv2/1/1           |           | 2                 | up      |                 | F        | auto                   |      |            |
| fv2/1/2           |           | 2                 | up      |                 | F        | auto                   |      |            |
| fv2/1/3           |           | 2                 | up      |                 | F        | auto                   |      |            |
| fv2/1/4           |           | 3                 | up      |                 | F        | auto                   |      |            |
| fv2/1/5           |           | 3                 | up      |                 | F        | auto                   |      |            |
| ±v2/1/6           |           | 4                 | up      |                 | F.       | auto                   |      |            |
| switch# <b>sk</b> | now inter | face fci <u>r</u> | 3 cou   | nters           |          |                        |      |            |
| TCTD3             | nnaction  | Theorem           | ion     |                 |          |                        |      |            |
|                   | tine mor  | i iniormati       | .1011   |                 |          |                        |      |            |
| Z AC              | ntrol co  | nnection.         | Local   | 13 1 1 2.32     | 25 Rom   | -t − /3 1 <sup>-</sup> | 1 1. | 65532      |
| Da                | ata conne | ction: Lo         | cal 43  | 1.1.2.3225.     | Remote   | 43.1.1.1               | .655 | 34         |
| 30 A              | Attempts  | for activ         | re conn | ections, 0 c    | lose of  | connectio              | ons  |            |
| TCP Pa            | arameters | 5                 |         |                 |          |                        |      |            |
| Path              | 1 MTU 150 | 0 bytes           |         |                 |          |                        |      |            |
| Curr              | ent retr  | ansmissio         | n time  | out is 300 m    | s        |                        |      |            |
| Rour              | nd trip t | ime: Smoo         | thed 1  | 0 ms, Varian    | ce: 5    |                        |      |            |
| Adve              | ertised w | vindow: Cu        | rrent:  | 122 KB, Max     | imum: 12 | 22 KB, Sca             | ale: | 1          |
| Peer              | receive   | window:           | Curren  | t: 114 KB, M    | aximum:  | 114 КВ, 5              | Scal | e: 1       |
| Cong              | gestion w | vindow: Cu        | rrent:  | 2 KB, Slow      | start tl | nreshold:              | 104  | 8560 KB    |
| 5 minu            | ites inpu | it rate 64        | bits/   | sec, 8 bytes    | /sec, 0  | frames/se              | €C   |            |
| 5 minu            | ites outp | out rate 6        | 4 bits  | /sec, 8 byte    | s/sec,   | ) frames/s             | sec  |            |
| 910               | frames i  | .nput, 846        | 52 byt  | es              |          |                        |      |            |
| 9                 | 010 Class | F frames          | input   | , 84652 byte    | S        |                        |      |            |
| (                 | ) Class 2 | /3 frames         | input   | , 0 bytes       |          |                        |      |            |
| 0                 | ) Error f | rames tin         | estamp  | error 0         |          |                        |      |            |
| 908               | irames c  | output, 84        | 096 by  | tes             |          |                        |      |            |
| <u> </u>          | UN CLASS  | F frames          | outpu   | t, 84096 byt    | es       |                        |      |            |
| (                 | ) Class 2 | /3 frames         | outpu   | t, U bytes      |          |                        |      |            |
| (                 | ) FILOI I | ialles 0 i        | eass I  | rames           |          |                        |      |            |
| switch# <b>sh</b> | now inter | face cour         | ters b  | rief            |          |                        |      |            |
|                   |           |                   |         |                 |          |                        |      |            |
| Interface         |           | Input (r          | ate is  | 5 min avg)      | Out      | tput (rate             | e is | 5 min avg) |
|                   |           |                   |         |                 |          |                        |      |            |

|                                                                                                    | Rate                                             | Total                                                    | Rate                                                         | Total                                     |  |  |
|----------------------------------------------------------------------------------------------------|--------------------------------------------------|----------------------------------------------------------|--------------------------------------------------------------|-------------------------------------------|--|--|
|                                                                                                    | MB/s                                             | Frames                                                   | MB/s                                                         | Frames                                    |  |  |
|                                                                                                    |                                                  |                                                          |                                                              |                                           |  |  |
| fc9/1                                                                                                    | 0                                                | 0                                                        | 0                                                            | 0                                         |  |  |
| fc9/2                                                                                                    | 0                                                | 0                                                        | 0                                                            | 0                                         |  |  |
| fc9/3                                                                                                    | 0                                                | 0                                                        | 0                                                            | 0                                         |  |  |
| fc9/4                                                                                                    | 0                                                | 0                                                        | 0                                                            | 0                                         |  |  |
|                                                                                                    |                                                  |                                                          |                                                              |                                           |  |  |
|                                                                                                    |                                                  |                                                          |                                                              |                                           |  |  |
| Interface                                                                                                    | Input (r                                         | ate is 5 min avg)                                        | Output (                                                     | rate is 5 min avg)                        |  |  |
|                                                                                                    | Rate                                             | Total                                                    | Rate                                                         | Total                                     |  |  |
|                                                                                                    | MB/s                                             | Frames                                                   | MB/s                                                         | Frames                                    |  |  |
|                                                                                                    |                                                  |                                                          |                                                              |                                           |  |  |
| iscsi4/1                                                                                                    | 0                                                | 0                                                        | 0                                                            | 0                                         |  |  |
| iscsi4/2                                                                                                    | 0                                                | 0                                                        | 0                                                            | 0                                         |  |  |
| iscsi4/3                                                                                                    | 0                                                | 0                                                        | 0                                                            | 0                                         |  |  |
| iscsi4/4                                                                                                    | 0                                                | 0                                                        | 0                                                            | 0                                         |  |  |
|                                                                                                    |                                                  |                                                          |                                                              |                                           |  |  |
| WWPN is 10:00:00:05:30:00:07:23, FCID is 0xee0001<br>Internet address is 10.1.1.5/24<br>MTU 1500 bytes, BW 1000000 Kbit<br>0 packets input, 0 bytes, 0 errors, 0 multicast<br>0 packets output, 0 bytes, 0 errors, 0 dropped |                                                  |                                                          |                                                              |                                           |  |  |
| Interface                                                                                                    | Input (r                                         | ate is 5 min avg)                                        | Output (                                                     | rate is 5 min avg)                        |  |  |
|                                                                                                    | Date                                             |                                                          | Date                                                         |                                           |  |  |
|                                                                                                    | Rale                                             | TOLAI<br>Recence a                                       | Rale                                                         | TOLAL                                     |  |  |
|                                                                                                    | MB/S                                             | Frames                                                   | MB/S                                                         | Frames                                    |  |  |
|                                                                                                    |                                                  |                                                          |                                                              |                                           |  |  |
| port-channel 100                                                                                                    | 0                                                | 0                                                        | 0                                                            | 0                                         |  |  |
|                                                                                                    | Input (rate is 5 min avg)                        |                                                          | Output (rate is 5 min avg)                                   |                                           |  |  |
| Interface                                                                                                    | Input (r                                         | ate is 5 min avg)                                        | Output (                                                     | rate is 5 min avg)                        |  |  |
| Interface                                                                                                    | Input (r<br><br>Rate<br>Mbits/s                  | ate is 5 min avg)<br><br>Total<br>Frames                 | Output (<br><br>Rate<br>Mbits/s                              | rate is 5 min avg)<br><br>Total<br>Frames |  |  |
| Interface                                                                                                    | Input (r<br><br>Rate<br>Mbits/s                  | ate is 5 min avg)<br><br>Total<br>Frames                 | Output (<br><br>Rate<br>Mbits/s                              | rate is 5 min avg)<br>Total<br>Frames     |  |  |
| Interface<br>                                                                                                    | Input (r<br>Rate<br>Mbits/s                      | ate is 5 min avg)<br><br>Total<br>Frames<br>0            | Output (<br><br>Rate<br>Mbits/s<br>                          | Total<br>Frames                           |  |  |
| Interface<br><br>fcip2<br>fcip3                                                                                                    | Input (r<br>Rate<br>Mbits/s                      | ate is 5 min avg)<br><br>Total<br>Frames<br>0<br>0       | Output (<br><br>Rate<br>Mbits/s<br><br>0<br>9                | Total<br>Frames<br>0                      |  |  |
| Interface<br><br>fcip2<br>fcip3                                                                                                    | Input (r.<br>Rate<br>Mbits/s                     | ate is 5 min avg)<br>Total<br>Frames<br>0<br>0           | Output (<br><br>Rate<br>Mbits/s<br><br>0<br>9                | Total<br>Frames<br>0                      |  |  |
| Interface<br><br>fcip2<br>fcip3<br>fcip6                                                                                                    | Input (r.<br>Rate<br>Mbits/s                     | ate is 5 min avg)<br><br>Total<br>Frames<br>0<br>0       | Output (<br><br>Rate<br>Mbits/s<br><br>0<br>9<br>8           | Total<br>Frames<br>0<br>0                 |  |  |
| Interface<br>fcip2<br>fcip3<br>fcip6<br>fcip7                                                                                                    | Input (r.<br>Rate<br>Mbits/s<br>0<br>9<br>8<br>8 | ate is 5 min avg)<br>Total<br>Frames<br>0<br>0<br>0<br>0 | Output (<br><br>Rate<br>Mbits/s<br><br>0<br>9<br>8<br>8<br>8 | Total<br>Frames<br>0<br>0<br>0            |  |  |

Cisco MDS 9000 Family Command Reference

```
Peer Information
      Peer Internet address is 43.1.1.1 and port is 3225
      Special Frame is disabled
   Maximum number of TCP connections is 2
    Time Stamp is disabled
    B-port mode disabled
   TCP Connection Information
      2 Active TCP connections
        Control connection: Local 43.1.1.2:3225, Remote 43.1.1.1:65532
        Data connection: Local 43.1.1.2:3225, Remote 43.1.1.1:65534
      30 Attempts for active connections, 0 close of connections
    TCP Parameters
      Path MTU 1500 bytes
      Current retransmission timeout is 300 ms
      Round trip time: Smoothed 10 ms, Variance: 5
      Advertized window: Current: 122 KB, Maximum: 122 KB, Scale: 1
      Peer receive window: Current: 114 KB, Maximum: 114 KB, Scale: 1
      Congestion window: Current: 2 KB, Slow start threshold: 1048560 KB
    5 minutes input rate 64 bits/sec, 8 bytes/sec, 0 frames/sec
    5 minutes output rate 64 bits/sec, 8 bytes/sec, 0 frames/sec
      866 frames input, 80604 bytes
         866 Class F frames input, 80604 bytes
         0 Class 2/3 frames input, 0 bytes
         0 Error frames timestamp error 0
      864 frames output, 80048 bytes
         864 Class F frames output, 80048 bytes
         0 Class 2/3 frames output, 0 bytes
         0 Error frames 0 reass frames
switch# show interface gigabitethernet 4/1
GigabitEthernet4/1 is up
   Hardware is GigabitEthernet, address is 0005.3000.2e12
    Internet address is 100.1.1.2/24
   MTU 1500 bytes, BW 1000000 Kbit
   Port mode is IPS
    Speed is 1 Gbps
    Beacon is turned off
    5 minutes input rate 32 bits/sec, 4 bytes/sec, 0 frames/sec
    5 minutes output rate 88 bits/sec, 11 bytes/sec, 0 frames/sec
    637 packets input, 49950 bytes
      0 multicast frames, 0 compressed
      0 input errors, 0 frame, 0 overrun 0 fifo
    659 packets output, 101474 bytes, 0 underruns
      0 output errors, 0 collisions, 0 fifo
      0 carrier errors
switch# show interface iscsi 2/1
iscsi2/1 is up
   Hardware is GigabitEthernet
   Port WWN is 20:41:00:05:30:00:50:de
   Admin port mode is ISCSI
    Port mode is ISCSI
    Speed is 1 Gbps
    iSCSI initiator is identified by name
   Number of iSCSI session: 7, Number of TCP connection: 7
    Configured TCP parameters
        Local Port is 3260
        PMTU discover is disabled
        Keepalive-timeout is 1 sec
        Minimum-retransmit-time is 300 ms
        Max-retransmissions 8
        Sack is disabled
        Minimum available bandwidth is 0 kbps
        Estimated round trip time is 0 usec
```

```
5 minutes input rate 265184 bits/sec, 33148 bytes/sec, 690 frames/sec
    5 minutes output rate 375002168 bits/sec, 46875271 bytes/sec, 33833 frames/sec
    iSCSI statistics
      6202235 packets input, 299732864 bytes
        Command 6189718 pdus, Data-out 1937 pdus, 1983488 bytes, 0 fragments
      146738794 packets output, 196613551108 bytes
        Response 6184282 pdus (with sense 4), R2T 547 pdus
        Data-in 140543388 pdus, 189570075420 bytes
switch# show interface cpp 2/1/2
cpp2/1/2 is up, line protocol is up
   WWPN is 10:00:00:05:30:00:94:a0, FCID is 0x6d0002
    Internet address is 15.0.114.2/16
   MTU 1500 bytes, BW 1000000 Kbit
    4679361 packets input, 568734976 bytes, 0 errors, 1202625 multicast
    5000574 packets output, 584517419 bytes, 1 errors, 10 dropped
switch# show interface transceiver
fc1/1 fcot is present but not supported
    name is IBM
   part number is IBM42P21SNY
   revision is AA20
    serial number is 53P148700109D
    vendor specific data (bytes 96-127)
      0x49 0x42 0x4D 0x20 0x53 0x46 0x50 0x53
      0x20 0x41 0x52 0x45 0x20 0x43 0x4C 0x41
      0x53 0x53 0x20 0x31 0x20 0x4C 0x41 0x53
      0x45 0x52 0x20 0x53 0x41 0x46 0x45 0x20
fc1/2 fcot not present
fc1/3 fcot is present but not supported
   name is IBM
   part number is IBM42P21SNY
   revision is AA20
    serial number is 53P1487000ZXR
    vendor specific data (bytes 96-127)
      0x49 0x42 0x4D 0x20 0x53 0x46 0x50 0x53
      0x20 0x41 0x52 0x45 0x20 0x43 0x4C 0x41
      0x53 0x53 0x20 0x31 0x20 0x4C 0x41 0x53
      0x45 0x52 0x20 0x53 0x41 0x46 0x45 0x20
switch# show interface fc-tunnel 200
fc-tunnel 200 is up
Dest
      IP Addr: 200.200.200.7
                               Tunnel ID: 200
Source IP Addr: 200.200.200.4 LSP ID: 1
Explicit Path Name: Path1
virt-112# show interface fv 2/2/3
fv2/2/3 is up
   Hardware is Fibre Channel, WWN is 22:13:00:05:30:00:59:20
    Port mode is F
    Speed is auto
    vsan is 4
    Beacon is turned off
    0 packets input, 0 bytes, 0 discards
    0 input errors, 0 CRC, 0 invalid transmission words
        0 address id, 0 delimiter
    Received 0 runts, 0 jabber, 0 too long, 0 too short
        0 EOF abort, 0 fragmented, 0 unknown class
        0 OLS, 0 LRR, 0 NOS, 0 loop inits
    0 packets output, 0 bytes
    Transmitted 0 OLS, 0 LRR, 0 NOS, 0 loop inits
```

switch# show int fv2/1/2

fv2/1/2 is up Hardware is Fibre Channel, WWN is 22:0b:00:05:30:00:59:20 Port mode is F Speed is auto vsan is 2 Beacon is turned off 0 packets input, 0 bytes, 0 discards 0 input errors, 0 CRC, 0 invalid transmission words 0 address id, 0 delimiter Received 0 runts, 0 jabber, 0 too long, 0 too short 0 EOF abort, 0 fragmented, 0 unknown class 0 OLS, 0 LRR, 0 NOS, 0 loop inits 0 packets output, 0 bytes Transmitted 0 OLS, 0 LRR, 0 NOS, 0 loop inits

# show fvport

You can check the status of a virtual F port (FV port) interface at any time by using the **show fvport** command.

show fvport [interface fv slot/dpp-number/fv-port | interface range]

| Syntax Description | fvport                                                                                                    | Displays all FV ports in the switch.                                                                                                    |  |  |  |
|--------------------|----------------------------------------------------------------------------------------------------|----------------------------------------------------------------------------------------------------|--|--|--|
|                    | interface                                                                                                    | Specifies the FV port interface.                                                                                                    |  |  |  |
|                    | fv slot/dpp-number/fv-port                                                                                                    | isplays the FV port interface in the specified slot along with the data<br>ath processor (DPP) number and the FV port number.                                                     |  |  |  |
|                    | interface range                                                                                                    | Displays the interfaces in the specified range.                                                                                                    |  |  |  |
|                    |                                                                                                    |                                                                                                    |  |  |  |
| Defaults           | None                                                                                                    |                                                                                                    |  |  |  |
| Command Modes      | EXEC                                                                                                    |                                                                                                    |  |  |  |
| Command History    | This command was introduced in Cisco MDS SAN-OS Release 1.2(2).                                                                                                    |                                                                                                    |  |  |  |
| Usage Guidelines   | The interface range must be in ascending order and nonoverlapping. You can specify a range using a hyphen and several interfaces using commas. The interface range format for a FV interface range is <b>fv</b> slot/dpp/fvport - fvport , <b>fv</b> slot/dpp/port , <b>fv</b> slot/dpp/port (For example, <b>show fvport int fv2/1/1 - 3 , fv2/1/5 , fv2/2/5</b> ) |                                                                                                    |  |  |  |
| Examples           | switch# show fvport                                                                                                    |                                                                                                    |  |  |  |
|                    | The N Port if_index<br>The N Port pwwn is<br>The N Port nwwn is<br>The vsan is<br>The FV Port if_inde<br>The FV Port pwwn is<br>The DPP id is<br>The NV port type is<br>The State is<br>Number of create re<br>minus the number of                                                                                                    | <pre>x is 0x01090000<br/>10:00:00:05:30:00:59:20<br/>20:00:00:05:30:00:59:1e<br/>2<br/>ex is 0x0e080000<br/>22:0a:00:05:30:00:59:20<br/>0<br/>i IPFC<br/>ACTIVE<br/>equests</pre> |  |  |  |
|                    | delete requests =<br>                                                                                                    | 1                                                                                                    |  |  |  |
|                    | switch# <b>show fvport interface fv2/4/1 , fv2/7/1 - 3</b><br>fv2/4/1                                                                                                    |                                                                                                    |  |  |  |
|                    | The N Port if_index<br>The N Port pwwn is<br>The N Port nwwn is<br>The vsan is                                                                                                    | t is 0x01094000<br>23:05:00:05:30:00:59:20<br>23:01:00:05:30:00:59:20<br>2                                                                                                    |  |  |  |

|           | The FV Port if_index is   | 0x0e08c000              |
|-----------|---------------------------|-------------------------|
|           | The FV Port pwwn is       | 23:67:00:05:30:00:59:20 |
|           | The DPP id is             | 3                       |
|           | The NV port type is       | INTERNAL PORT           |
|           | The State is              |                         |
|           | Number of create requests | nerive                  |
|           | minus the number of       |                         |
|           |                           | 1                       |
| 5 0 (B (1 | delete requests =         | Ţ                       |
| IV2///1   |                           |                         |
|           | The N Port if_index is    | 0x0108c000              |
|           | The N Port pwwn is        | 23:08:00:05:30:00:59:20 |
|           | The N Port nwwn is        | 23:01:00:05:30:00:59:20 |
|           | The vsan is               | 2                       |
|           | The FV Port if_index is   | 0x0e098000              |
|           | The FV Port pwwn is       | 23:6a:00:05:30:00:59:20 |
|           | The DPP id is             | б                       |
|           | The NV port type is       | INTERNAL PORT           |
|           | The State is              | ACTIVE                  |
|           | Number of create requests |                         |
|           | minus the number of       |                         |
|           | delete requests -         | 1                       |
| fx72/7/2  | derete requests -         | ±                       |
| 102/1/2   | The N Dert if index is    | 0x0108d000              |
|           | The N Port II_INdex IS    |                         |
|           | The N Port pwwn 15        | 23:14:00:05:30:00:59:20 |
|           | The N Port nwwn is        | 23:46:00:05:30:00:59:20 |
|           | The vsan is               | 3                       |
|           | The FV Port if_index is   | 0x0e098001              |
|           | The FV Port pwwn is       | 23:58:00:05:30:00:59:20 |
|           | The DPP id is             | 6                       |
|           | The NV port type is       | INTERNAL PORT           |
|           | The State is              | ACTIVE                  |
|           | Number of create requests |                         |
|           | minus the number of       |                         |
|           | delete requests =         | 1                       |
| fv2/7/3   |                           |                         |
|           | The N Port if_index is    | 0x0108e000              |
|           | The N Port pwwn is        | 23:2c:00:05:30:00:59:20 |
|           | The N Port nown is        | 23:2e:00:05:30:00:59:20 |
|           | The vsan is               | 4                       |
|           | The FV Port if index is   | -<br>0x0e098002         |
|           | The FU Port nummin        | 23.61.00.05.30.00.59.20 |
|           | The DDD id is             | 6                       |
|           | THE DEF IN IS             |                         |
|           | The NV port type is       | INIERNAL PUKT           |
|           | The State 1S              | ACTIVE                  |
|           | Number of create requests |                         |
|           | minus the number of       |                         |
|           | delete requests =         | 1                       |